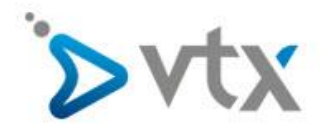

## VTX Hosting Email unter Android einrichten

Diese Schritt –für-Schritt Anleitung hilft Ihnen, ihre Mailadresse bei VTX mit Android einzurichten. In dieser Anleitung wurde die fiktive E-Mail-Adresse <u>max.mustermann@domain.tld</u> verwendet. Daher müssen Sie diese Adresse natürlich durch ihre Eigene E-Mail-Adresse ersetzen. Entnehmen Sie den korrekten Benutzernamen und Passwort bitte aus ihrem Konfigurationsblatt. Sollten Sie mit der Einrichtung ihres Email-Kontos überfordert sein, wenden Sie sich bitte an unseren Technischen Support.

Öffnen Sie die Maileinstellungen und wählen Sie Konten.

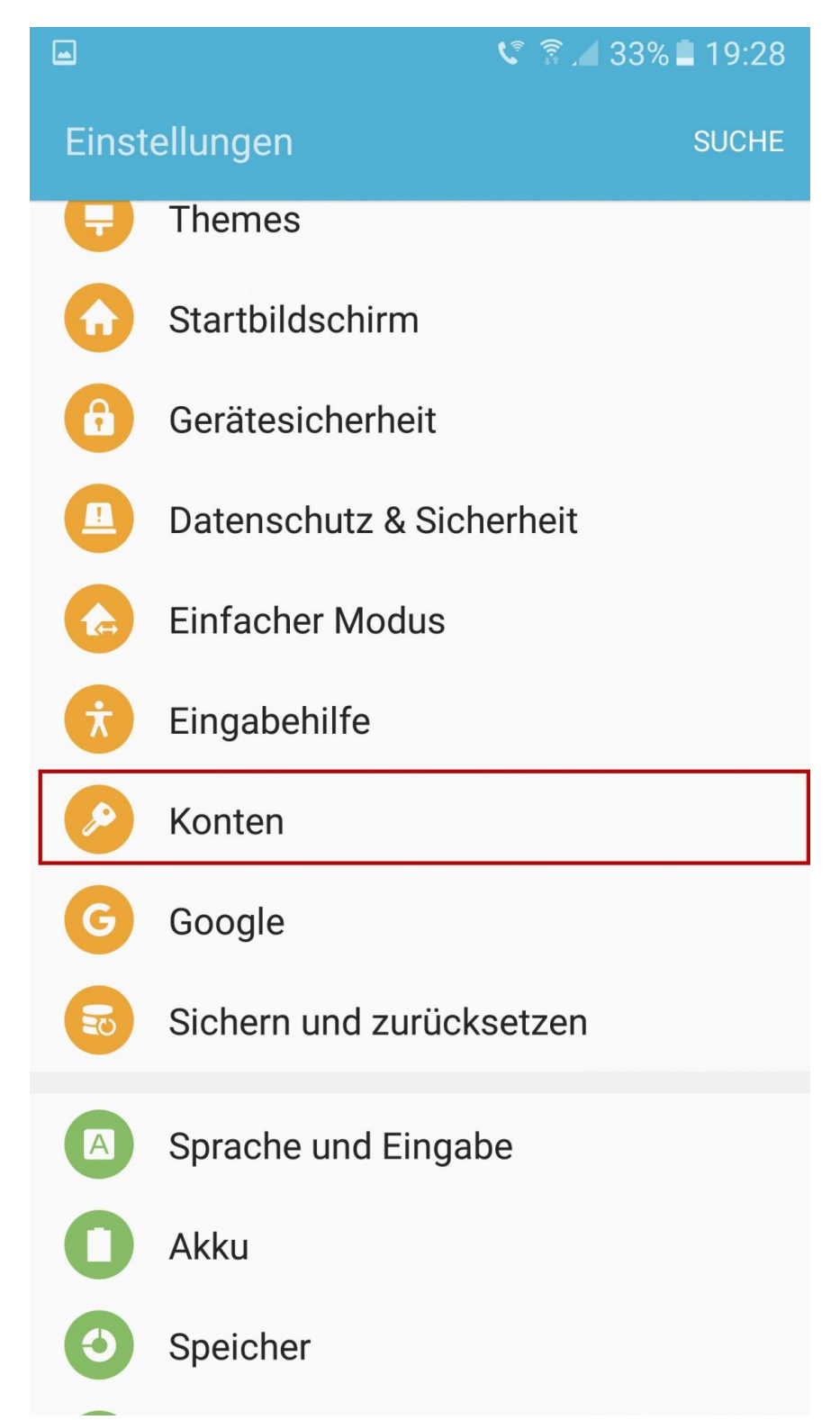

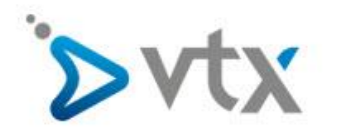

## Wählen Sie danach Konto hinzufügen

|      | 🕻 🔋 🔏 33% 🖿 19:28             |
|------|-------------------------------|
| ← Ка | onten MEHR                    |
| G    | Google                        |
| E    | Microsoft Exchange ActiveSync |
|      | Office                        |
| S    | Skype™                        |
|      | Telegram                      |
|      | Viber                         |
| S    | WhatsApp                      |
| +    | Konto hinzufügen              |
|      |                               |
|      |                               |

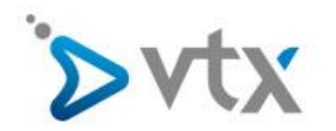

Wählen Sie nun E-Mail aus.

| -          | v 🔋 🔏 33% 🖿                   | 19:29 |
|------------|-------------------------------|-------|
| ← Ko       | onto hinzufügen               |       |
| 8          | Samsung Konto                 |       |
| P          | Apps m. Foursquare synch.     |       |
| $\Diamond$ | Apps mit Facebook synchr.     |       |
| 8+         | Apps mit Google+ synchr.      |       |
| 0          | E-Mail                        |       |
| M          | Exchange                      |       |
| ٩          | Firefox-Konto                 |       |
| G          | Google                        |       |
| Ω          | LDAP                          |       |
| in         | LinkedIn                      |       |
| $\sim$     | Messenger                     |       |
| E          | Microsoft Exchange ActiveSync |       |

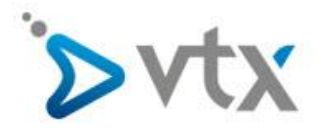

Tragen Sie nun Ihre Daten ein. Die **Fiktive** Email-Adresse <u>max.mustermann@domain.tld</u> **MUSS** durch ihre Adresse ersetzt werden. Wenn Sie alle ausgefüllt haben, klicken Sie auf **Manuelles Setup**.

| <b>m</b>            | 🕻 🗟 🖌 33% 🖬 19:29                                |
|---------------------|--------------------------------------------------|
| ← Neues Ko          | onto hinzufügen                                  |
| max.muste           | rmann@domain.tld                                 |
| Passwo              | ort anzeigen                                     |
| Als Star<br>von Nac | ndardkonto für das Senden<br>chrichten festlegen |
|                     |                                                  |
| MANUELLES<br>SETUP  | ANMELDEN                                         |

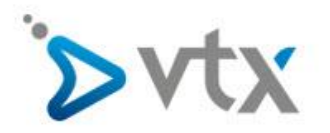

Tragen Sie nun die weiteren Informationen wie auf dem nachfolgenden Bild ein. Auch hier die FIKTIVE Email-Adresse <u>max.mustermann@domain.tld</u> MUSS durch Ihre Adresse ersetzt werden. Den korrekten Benutzernamen und das Passwort entnehmen Sie bitte ihrem Konfigurationsblatt. Wenn Sie alles gemäss Vorlage korrekt ausgefüllt haben, klicken Sie auf **Anmelden**. Die Einrichtung ist danach abgeschlossen.

|      | 💐 🗟 🔟 32% 🖿 19:31                |   |
|------|----------------------------------|---|
| ÷    | Manuelles Setup                  |   |
| Kon  | nto                              | 1 |
|      | E-Mail-Adresse                   |   |
|      | max.mustermann@vtxmail.ch        |   |
|      | Benutzername                     |   |
|      | max.mustermann@domain.tld        |   |
|      | Passwort                         |   |
|      |                                  |   |
| [    | Passwort anzeigen                |   |
| Eing | gangsserver                      |   |
| Γ    | IMAP-Server                      |   |
|      | dompop.vtx.ch                    |   |
| _    | Sicherheitstyp                   |   |
| L    | TLS 🔻                            |   |
| C    | Port<br>143                      |   |
|      | IMAP-Pfad-Präfix                 | I |
|      | Optional                         |   |
| Aus  | sgangsserver                     | l |
| [    | SMTP-Server<br>smtp-pro.vtx.ch   |   |
| E    | Sicherheitstyp                   |   |
| [    | Port<br>587                      |   |
|      | Anmeldung vor Senden von E-Mails |   |
|      | ANMELDEN                         |   |